妊娠期の方へ

都筑区子育て支援センターポポラ 利用登録のお願い

都筑区子育て支援センターポポラ、ポポラサテライトは、妊娠中の方とそのご家族も気軽に使える施設で す。

ポポラやポポラサテライトで実施するの両親教室やお世話体験会、ミルク作りなどイベントへの参加や、 ひろばのご利用には、全18区の地域子育て支援拠点共通の Web サイト「横浜市地域子育て支援拠点シス テム」から、ポポラの利用登録をお願いしています。

来所前に、Web サイトへの事前登録のご協力をお願いいたします。

Web サイトへの登録について

※画面デザインなどが実際と少し異なるところがあります(色や表示) うまく登録ができないときはポポラやポポラサテライトまで、お気軽にご連絡ください。

Web サイトでは大きく二つの登録を行います

手順1.「妊婦さんのアカウント登録」

手順2.「ポポラの利用登録」

## 手順1.「妊婦さんのアカウント登録」の仕方

①サイト:<u>https://kosodatekyoten.city.yokohama.lg.jp/csm</u>にアクセス、 もしくは、下の二次元バーコードを読み込み、Web サイトを開いてください。 ※<u>yokohamastg@service-now.com</u>からのメールを受信可能にしておいてください。

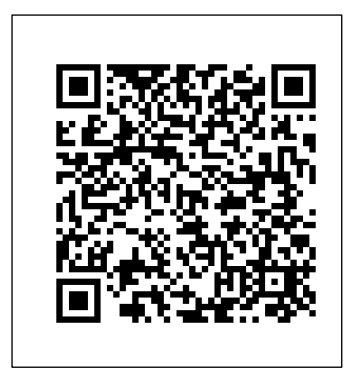

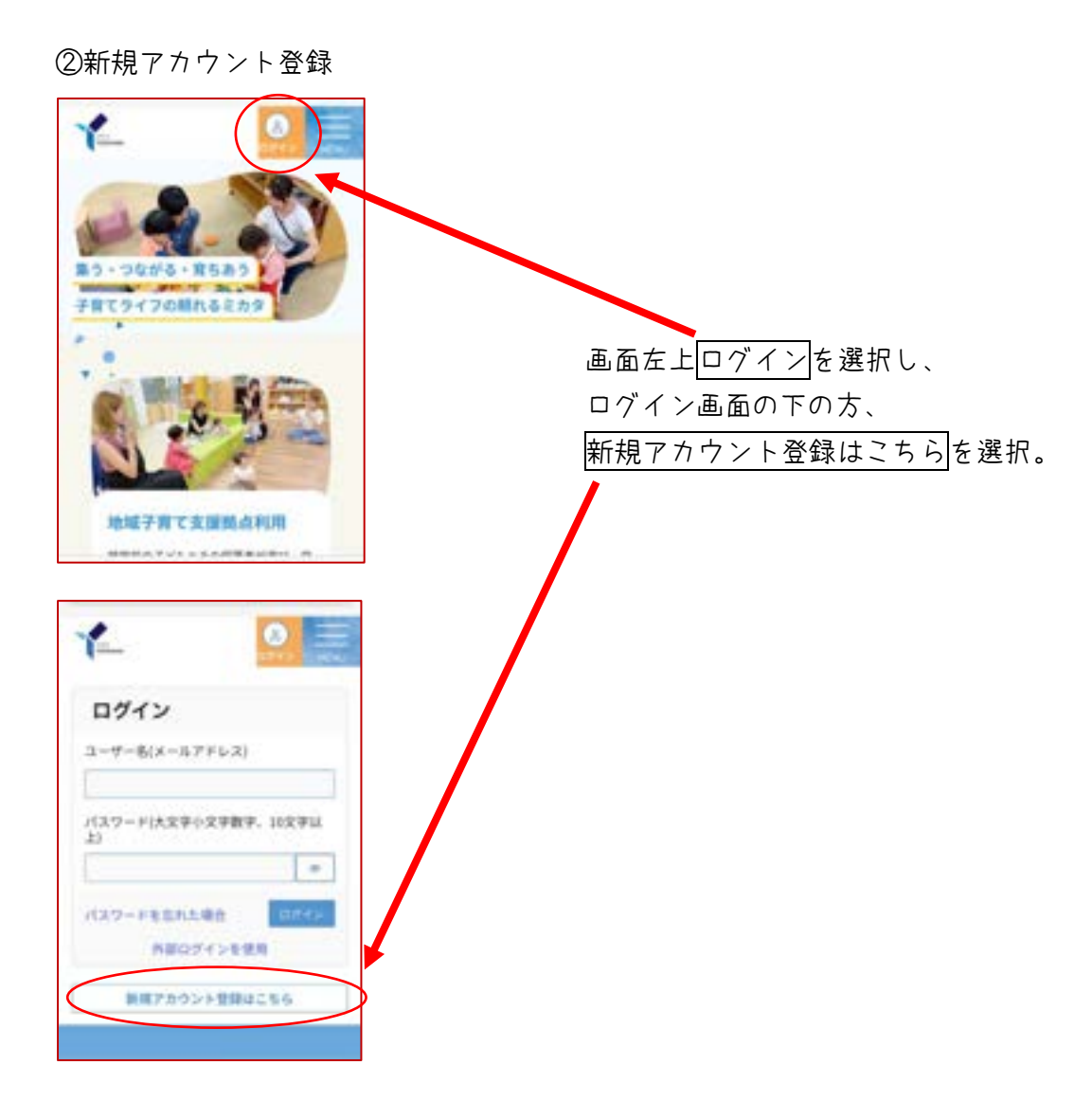

Webサイトに従って登録を進めていくと、 横浜市地域子育て支援拠点サイト <u>yokohamasta@service-now.com</u>からメールが届きます。

メールの案内に従い、web サイトへの登録を行い、 「アカウント登録完了通知」が届けばアカウントの登録は完了です

## 手順2.「ポポラの利用登録」の仕方

①アカウント登録完了通知のメールの、「⇒登録画面に飛ぶ」を選択

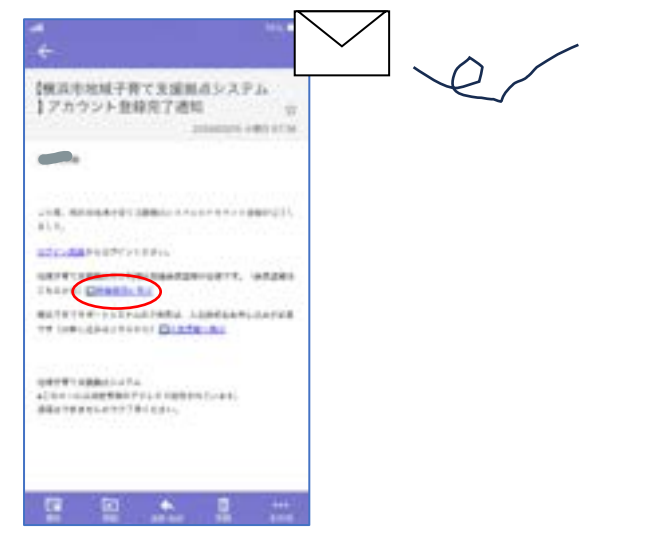

②画面に従い Web サイトにログイン。 横浜市地域子育て支援拠点サイトが表示されたら、画面を下スクロールし、 「地域子育て支援拠点利用」の「利用登録」を選択

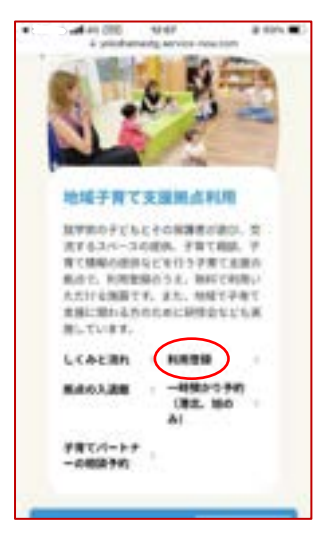

## ③利用登録情報に「妊婦さんの情報」を入力

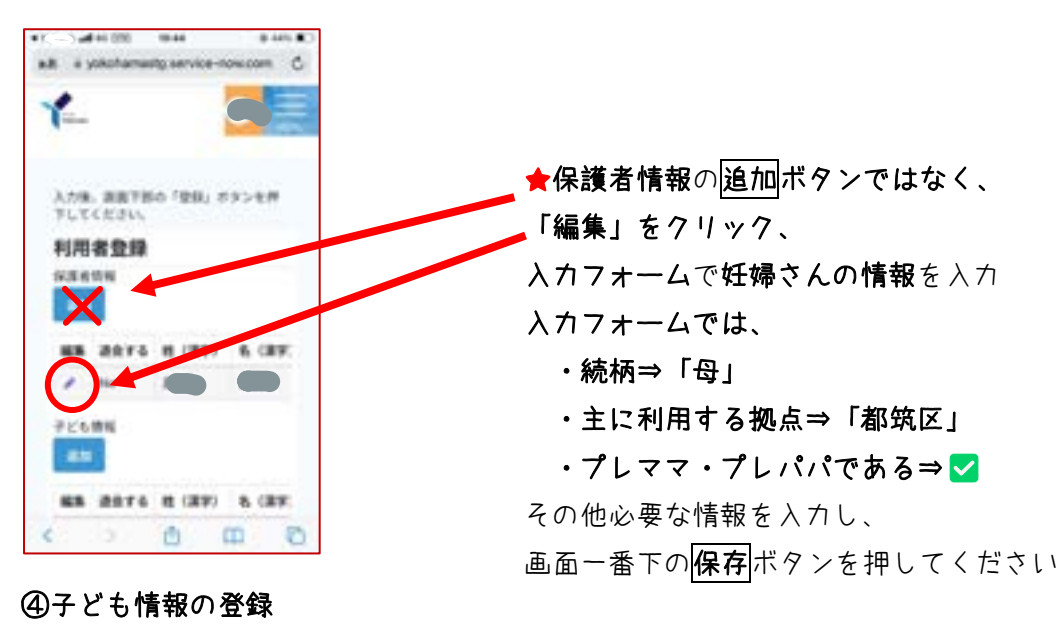

※本Webサイトは、子どもの情報を登

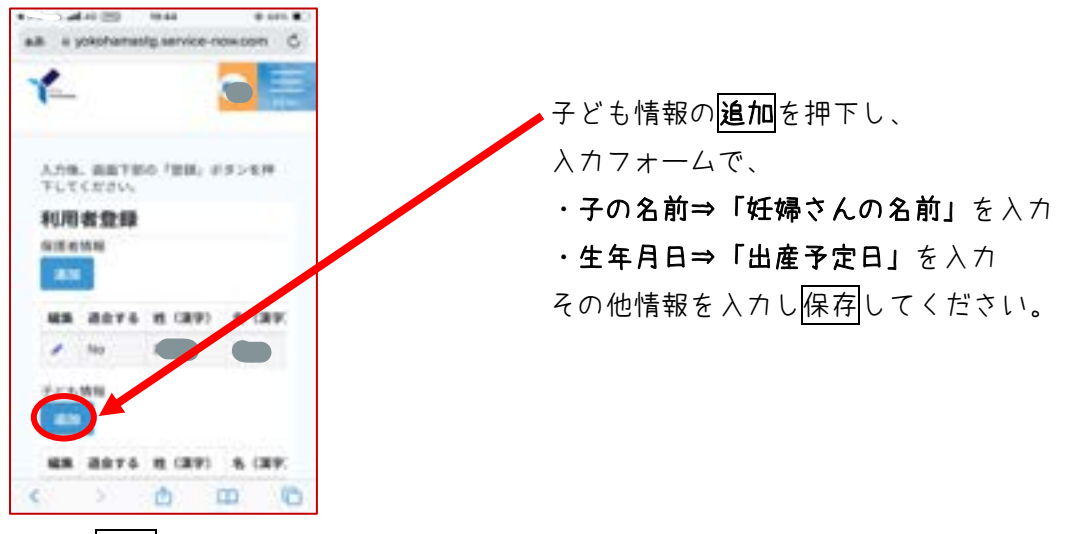

注意:追加や「編集」を押した後の画面では、

入力した後、画面の一番下にある保存ボタンを忘れずに押してね。 妊婦さんの情報と、

お子さんの仮の情報を入力したら、利用者登録画面の一番下の登録ボタンを押下。 QRコードの貼付された「利用者登録完了のお知らせ」メールが届けば操作は完了です。

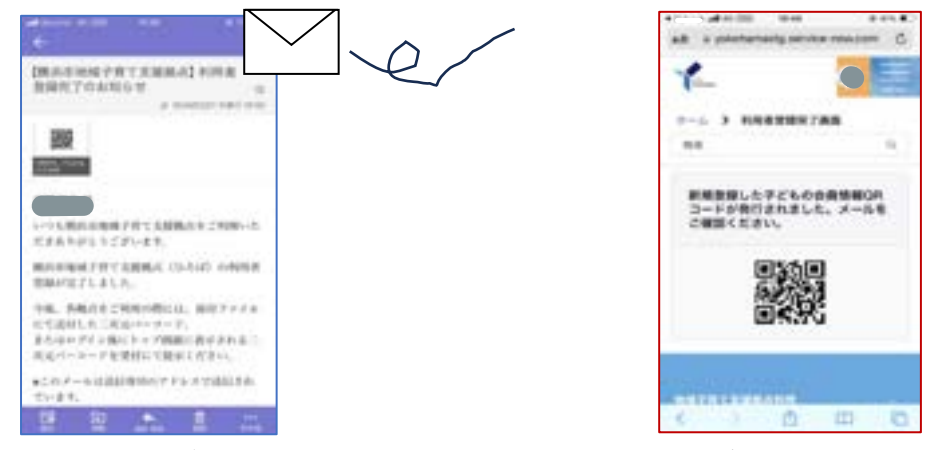

マイページの親子の居場所が利用中と表示されたら登録完了です。

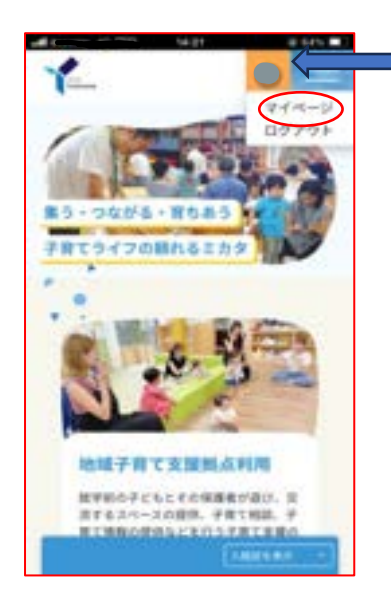

 NAT
 AAT

 RRET 7770-F

 RRET 7770-F

 RRET 7770-F

 RRET 7770-F

 RRET 7770-F

 RRET 7770-F

 RRET 7770-F

 RRET 7770-F

 RRET 7770-F

 RRET 7770-F

 RRET 7770-F

 RRET 770-F

 RRET 770-F

 RRET 770-F

 RET 770-F

 RET 700-F

 RET 700-F

 RET 700-F

 RET 700-F

 RET 700-F

 RET 700-F

 RET 700-F

 RET 700-F

 RET 700-F

 RET 700-F

 RET 700-F

 RET 700-F

 RET 700-F

 RET 700-F

 RET 700-F

 RET 700-F

 RET 700-F

 RET 700-F

 RET 700-F

 RET 700-F

 RET 700-F

 RET 700-F

 RET 700-F

 RET 700-F

 RET 700-F

 RET 700-F

 RET 700-F

 RET

このあたりをクリックすると、 下にメニューがでます 「マイページ」を選択。

★赤ちゃんが生まれたら★
Web サイトにログインし、
マイページより、「会員情報修正」を行ってね。
・ママの情報(プレママ・プレパパであるの ✓ をはずす)
・お子さんの情報(お名前、生年月日)
を更新してくださいね。

.